# คู่มือการใช้งานระบบแจ้งซ่อมออนไลน์ใหม่

|            | MFU-MCH                            |
|------------|------------------------------------|
|            | ระบบแจ้งซ่อมออนไลน์<br>E - SERVICE |
| ชื่อผู้ใช้ | UserName                           |
| รหัสผ่าน   | Password                           |
|            | Sign in 🗸                          |

ทำการ Sign in เข้าระบบแจ้งซ่อมออนไลน์

Username = รหัสพนักงาน

Password = center (ในกรณีที่เปลี่ยน Password ให้ท่านใส่ Password ที่ทำการเปลี่ยนไปแล้ว)

| Ĥ | MCH   E-SERVICE             |
|---|-----------------------------|
| u | จังขอใช้บริการ              |
| 0 | ่ ≡ ช่อมบำรุงระบบไฟฟ้า      |
| 0 | ่ ≡ ช่อมบำรุ่งระบบโทรศัพท์  |
| 0 | 🗮 ช่อมบำรุงงานโยธา-สถาปัตย์ |
| 0 | 🗮 ช่อมบำรุงครุภัณฑ์-วัสดุ   |
| 0 | <b>Ξ</b> ช่อมบำรุงระบบปรับ  |
|   | อากาศ,ระบบลิฟท์             |
| 0 | 🗮 ซ่อมบำรุงระบบประปา,ระบบ   |
|   | สุขาภิบาล,เครื่องทำน้ำเย็น  |
| 0 | 🗮 เครื่องมือแพทย์           |
| 0 | = ระบบคอมพิวเตอร์           |
| 0 | ≡ ซอฟแวร์                   |
|   |                             |

เลือกหัวข้อประเภทการแจ้งซ่อม

| แบบฟอร์มการขอใ      | ชับริการช่อมบำรุง                                                                               |                            |                             |         |                            |               |                 |   |
|---------------------|-------------------------------------------------------------------------------------------------|----------------------------|-----------------------------|---------|----------------------------|---------------|-----------------|---|
|                     | MFUMCH งานอาคารสถานที่ โทร.053-914000 สายด่วน 0<br>วันที่ยื่นฟอร์ม พฤหัสบดี ที่ 11 เดือน มีนาคม | 953–914111<br>w.я. 2564    |                             |         |                            |               |                 |   |
| ชื่อ – สกุล         | นายนติพงษ์ ดงปาลี                                                                               | <b>หน่วยงาน</b> : งานเทคโน | โลยีสารสนเทศ <b>แจ้งแทน</b> |         |                            |               | (กรณีแจ้งแทน) 5 |   |
| โทรศัพท์ (มือถือ) * |                                                                                                 | ]1                         | ไทรศัพท์ภายใน <b>*</b>      |         | 6                          |               |                 |   |
| อาคาร*              | เลือกอาคาร 🗸                                                                                    | 2                          | ชั้น*                       |         | 7                          | ห้อง*         |                 | 8 |
| วันที่*             | 2021-03-11                                                                                      | <b>3</b>                   | เวลาที่สะดวกเข้าไปดำเนินการ | 00 ~ 00 | <ul><li> ถึง 00 </li></ul> | 00 <b>~ 9</b> |                 |   |
| รหัสครุภัณฑ์ *      |                                                                                                 | 4                          | Serial number *             |         |                            | 10            |                 |   |

1.ใส่หมายเลขโทรศัพท์มือถือของผู้แจ้งซ่อม (ในกรณีที่เจ้าหน้าที่ไปซ่อมแล้วไม่เจอผู้แจ้ง)

- 2. เลือกอาคารที่แจ้งซ่อม
- 3. เลือกวันที่แจ้งซ่อม

เลือกอาคาร อาการบริการ อาการพิเคราะห์ป่าบัดโรค อาการศูนย์การแพทย์

4. ใส่รหัสครุภัณฑ์ที่แจ้งซ่อม (ในกรณีที่ไม่มีรหัสให้ใส่ 000000000000000)

เลือกอาคาร

- 5. ใส่ชื่อผู้ที่รับแจ้งแทน (กรณีที่แจ้งแทน)
- 6. ใส่หมายเลขโทรสัพท์ภายในของผู้แจ้งซ่อม
- 7. ใส่ชั้นของอาคารที่แจ้งซ่อม
- 8. ใส่ชื่อห้องที่แจ้งซ่อม
- 9. ใส่ วัน/เวลา ที่สะดวกให้เจ้าหน้าที่เข้าไปดำเนินการซ่อม

10. ใส่ Serial number ของอุปกรณ์ที่แจ้งซ่อม (ในกรณีที่ไม่มี Serial number ให้ใส่ 0000000 )

| รายละเอียด                                                                                                    |                                                                    |                                                                                                    |
|----------------------------------------------------------------------------------------------------|--------------------------------------------------------------------|----------------------------------------------------------------------------------------------------|
| อุปกรณ์แพทย์                                                                                                    | เลือกเครื่องมีอแพทย์                                               |                                                                                                    |
| อาการ                                                                                                    | สายไฟ                                                              | สายอม                                                                                              |
| เครื่องไม่ทำงาน :     เครื่องไม่ทำงาน :     เครื่องไม่การแปนปูกต้อง :     เครื่องปั่น Fror :     เครื่องปั่น Fror :     เครื่องปั่น Gr :     เครื่องปั่น Gr :     เครื่องอุตไม่เรง :     Qปกรณีปารุด : | anolwona :<br>  anolwona :<br>  anolwona :<br>  anolwikacu ;       | анелийска :<br>  анелийски :<br>  анелинда :                                                       |
| Cuff                                                                                                    | ហំ                                                                 | īw                                                                                                 |
| 🗌 cuff ຣັ່ວ :<br>🔲 cuff ຍາດ :                                                                                                    | <ul> <li>ນຳໄມ່ອອກ :</li> <li>ນຳຮ່ວ :</li> <li>ນຳໄປແຮວ :</li> </ul> | □ twitutan :<br>□ twitutaa                                                                         |
| au                                                                                                    | เครื่องออกซิเจน                                                    | เตียง                                                                                              |
| ลมรั่ว :<br>  ลมไม่ออก :<br>  ลมไม่เรง :<br>  ลมแรงเกินไป :                                                                                                    | ophBipulluban :                                                    | <ul> <li>อังหัก</li> <li>อังหัด;</li> <li>อังดิด:</li> <li>เดียงหัก:</li> <li>เดียงหัก:</li> </ul> |
|                                                                                                    | + ชื่นแบบพอร์ม                                                     | ่ × ยกเล็ก                                                                                         |

- ในส่วนรายละเอียดให้ใส่รายละเอียดให้ครบโดยติ๊กเครื่องหมาย ในช่อง ด้านหน้าข้อความ
- เมื่อเลือกรายละเอียดและตรวจเช็คเรียบร้อยแล้วให้กดปุ่ม

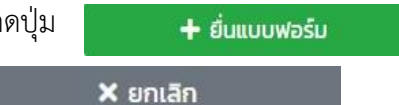

- หรือหากต้องการยกเลิกการแจ้งซ่อมให้กดปุ่ม

| แบบฟอร์มการขอใ             | ชับริการช่อมบำรุง                                             |                                        |         |                    |       |               |
|----------------------------|---------------------------------------------------------------|----------------------------------------|---------|--------------------|-------|---------------|
| ท่านอยู่ในคิวส่            | MFUMCH งานเครื่องมือแพทย์ โทร.053-914000 สายด่ว<br>กำดับที่ 3 | и 053-914016<br>и w.я. 2564            |         |                    |       |               |
| ชื่อ – สกุล                | นายนติพงษ์ ดงปาลี                                             | <b>หน่วยงาน</b> : งานเทคโนโลยีสารสนเทศ | ແຈ້งແກນ |                    |       | (กรณีแจ้งแทน) |
| โทรศัพท์ (มือถือ) <b>*</b> | 062-801-2202                                                  | โทรศัพท์ภายใน <b>*</b>                 |         |                    |       |               |
| อาคาร*                     | เลือกอาคาร                                                    | ✓ ðu*                                  |         |                    | ห้อง* |               |
| วันที่*                    | 2021-03-11                                                    | 🔚 เวลาที่สะดวกเข้าไปดำ                 | นินการ  | 00 × 00 × ถึง 00 × | 00 ~  |               |
| รหัสครุภัณฑ์ *             |                                                               | Serial number *                        |         |                    |       |               |

- เมื่อทำการแจ้งซ่อมสำเร็จระบบจะบอกว่าผู้แจ้งอยู่ในลำดับคิวที่เท่าไหร่ ตามภาพ

## ในกรณีที่ต้องการติดตามหรือดูประวัติขอใช้บริการ

- เลือกแถบเมนู

🕔 ประวัติขอใช้บริการ

### ระบบจะแสดงสถานะแบบฟอร์ม และประวัติขอใช้บริการ ดังภาพ

| ประวัติการขอใช้บริการ           |                         |
|---------------------------------|-------------------------|
| Show 10 ¢ entries               | Search.                 |
| สถานะแบบฟอร์ม                   | า↓ จำนวนครั้งที่ยื่น ↑↓ |
| ช่างปรับสถานะดำเนินการแล้วเสร็จ | 62                      |
| ยกเล็ก                          | 1                       |
| หัวหน้างานมอบหมายงาน            | 6                       |
| Showing I to 3 of 3 entries     | Previous 1 Next         |

### ในกรณีที่ต้องการค้นหา/ติดตาม

- เลือกแถบเมนู

**Q** ค้นหา/ยกเลิก

#### ระบบจะแสดงสถานะแบบฟอร์ม และประวัติขอใช้บริการ ดังภาพ

| ค้นหาตามเงื่อนไขต่างๆ       |                             |      |                                              |    |                                     |        |          |        |
|-----------------------------|-----------------------------|------|----------------------------------------------|----|-------------------------------------|--------|----------|--------|
|                             | วันที่แจ้ง                  |      | 1                                            |    |                                     |        |          |        |
|                             | ประเภทการขอใช้บริการ        | ซ่อม | บำรุงระบบไฟฟ้า 🗸<br>Q กับหา X ยกเล็ก         |    |                                     |        |          |        |
| Show 10 ¢ entries           |                             |      |                                              |    |                                     | Search |          |        |
| รหัสแบบฟอร์ม ↑↓             | ชื่อ-นามสกุลผู้แจ้ง         | ↑↓   | สถานที่                                      | ↑↓ | สถานะ ↑↓                            | ยกเลิก |          | ↑↓     |
| MFU.MCH11/567               | 30 มิถุนายน 2562 เวลา 00:18 |      | อาคาร อาคารพิเคราะหีป่าบัดโรค ชั้น 1 ห้อง ER |    | ช่างปรับสถานะดำเนินการแล้ว<br>เสร็จ |        | -        |        |
| MFU.MCH11/568               | 30 มิถุนายน 2562 เวลา 00:22 |      | อาคาร อาคารพิเคราะหีป่าบัดโรค ชั้น 1 ห้อง ER |    | ช่างปรับสถานะดำเนินการแล้ว<br>เสร็จ |        | -        |        |
| Showing 1 to 2 of 2 entries |                             |      |                                              |    |                                     |        | Previous | 1 Next |

|   | a    | ิย  | 2 ਕ | 0   |        |        | v   |     | ิย  | ಷ    | ຄ ຍ      | ານຖາ      | . 9     | a       | ຄ    |        |
|---|------|-----|-----|-----|--------|--------|-----|-----|-----|------|----------|-----------|---------|---------|------|--------|
| - | เมอเ | จาห | นาท | ทาก | ารซอมร | รายการ | แจง | ซอเ | แลว | เสรจ | ระบบจะเห | ผู่เชงานเ | ประเมนเ | จวามพงท | เอโจ | การซอม |

| aw 10 ¢                 | ¢ entries                                                                                                    |                                                |            |                                             |                      |           | Search          |                                                                                                    |
|-------------------------|----------------------------------------------------------------------------------------------------|------------------------------------------------|------------|---------------------------------------------|----------------------|-----------|-----------------|----------------------------------------------------------------------------------------------------|
| ร่ำดับ †↓               | รหัสแบบฟอร์ม 1↓ 8                                                                                                    | ชื่อ-นามสกุลผู้แจ้ง                            | 1∔ สถานที่ |                                             |                      |           | า∔ สถานะ        | :                                                                                                    |
| 1                       | MFU.MCH18/2100                                                                                                    |                                                | อาคาร อาค  | ารศูนย์การแพทย์ ชั้น 9 ห้อง IP              | D                    |           | ประเมิ          | นความพึงพอใจ                                                                                                    |
| 2                       | MFU.MCH18/2105                                                                                                    |                                                | อาคาร อาค  | ารศูนย์การแพทย์ ชั้น 10 ห้อง I              | PD                   |           | ປຣະເມັ          | นความพึงพอใจ                                                                                                    |
|                         |                                                                                                    |                                                |            |                                             |                      |           |                 |                                                                                                    |
| 3<br>ะเมินควา           | MFUMCH18/2111<br>ามพึงพอใจ                                                                                              |                                                | อาคาร อาค  | ารศูนย์การแพทย์ ชั้น 1 ห้อง คว              | บคุม                 |           | ປຣະເມີ          | นความพึงพอใจ                                                                                                    |
| 3<br>ระเมินควา<br>ลำดับ | MFUMCH18/2111<br>ามพึงพอใจ                                                                                              | ούσ                                            | อาการ อาก  | ารสูนย์การแพทย์ ชั้น 1 ห้อง คว<br>ดีมาก     | υңυ                  | ปานกลาง   | ประเมื<br>พอใช้ | นความพึงพอใจ<br>ควรปรับปรุง                                                                                                    |
| 3<br>ะะเมินควา<br>สำดับ | MFUMCH18/2111<br>ามพึงพอใจ<br>เจ้าหน้าผู้ให้บริการมีความรู้ความสามารถใน                                                 | <b>หวช้อ</b><br>มการปฏิบัติงาน                 | อาการ อาก  | ารตูนย์การแพทย์ ชั้น 1 ห้อง คว              | υφμ<br><b>ά</b><br>Ο | Uhunaho   | wold            | นความพังพอใจ<br>ควรปรับปรุง<br>                                                                                                    |
| 3<br>ะเมินควา<br>สำดับ  | MFUMCH18/2111<br>ามพึงพอใจ<br>เจ้าหน้าผู้ให้บริการมีความรู้ความสามารถใน<br>เจ้าหน้าที่ผู้ให้บริการมีความรู้ความสามารถใน | <mark>หัวข้อ</mark><br>มาระปฏิบัติงาน<br>รท์ดั | อาคาร อาค  | ารตูนย์การแพทย์ ชั้น 1 ห้อง คว<br>ดับาท<br> | υημ<br>6<br>Ο        | oranurU O | wald            | сколти<br>констрании<br>констрани |

- เมื่อประเมินเสร็จแล้วกด บันทึกความพึงพอใจ

- จบกระบวนการแจ้งซ่อม

ในการนี้ เพื่อให้ระบบการดำเนินงานระบบแจ้งซ่อมออนไลน์เป็นไปอย่างเรียบร้อย สามารถอำนวยความ สะดวก และสนับสนุนการดำเนินงานอย่างมีประสิทธิภาพ งานเทคโนโลยีสารสนเทศ ขอแจ้งเปลี่ยนแปลงการเข้า ใช้งานระบบแจ้งซ่อมออนไลน์ โดยมีกำหนดเริ่มใช้งานระบบใหม่ ในวันที่ ๒ ตุลาคม ๒๕๖๖ เป็นต้นไป โดยมี รายละเอียดการใช้งานตามเอกสารที่แนบมาด้วยนี้